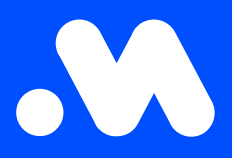

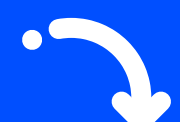

## Hoe download ik een factuur of betaalverzoek van het Mobiflow-platform?

Handleiding

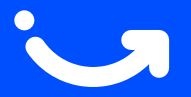

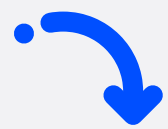

Log in op het Mobiflow-platform https://my.mobiflow.be/ met je e-mailadres en wachtwoord en selecteer 'Financiën'. 2 Klik op **'Facturen'** of **'Betalingsverzoeken'**, afhankelijk of je de factuur of het betaalverzoek wil **downloaden**.

| Mobiflow             |   |
|----------------------|---|
|                      |   |
| 🍰 Administratie      | ~ |
|                      |   |
| 🔮 Financiën          | ~ |
| Financiën Laadpunten | ~ |

| Mobiflow    |                    |   |  |  |  |
|-------------|--------------------|---|--|--|--|
|             |                    |   |  |  |  |
|             |                    |   |  |  |  |
|             | Administratie      | ~ |  |  |  |
| <b>(</b> )) | Financiën          | ^ |  |  |  |
| C           | Facturen           |   |  |  |  |
|             | Betalingsmethoden  |   |  |  |  |
|             | Krediet            |   |  |  |  |
|             | Inkomsten          |   |  |  |  |
| (           | Betalingsverzoeken |   |  |  |  |
| Laadpunten  |                    | ~ |  |  |  |
| Mot         | piliteit           | ~ |  |  |  |

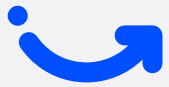

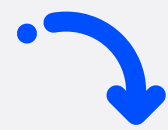

Je krijgt vervolgens **een overzicht** te zien van de facturen of betaalverzoeken. In de tabel rechts kan je het gewenste document downloaden in pdf of Excel.

## Facturen

3

l

| Het kan enkele dagen duren voordat een factuurbetaling is afgehandeld. Als je de betaling al hebt gedaan, gelieve dan de status te negeren. |                  |               |                        |         |     |       |
|----------------------------------------------------------------------------------------------------|------------------|---------------|------------------------|---------|-----|-------|
| Datum                                                                                                    | Referentienummer | Bedrag(incl.) | Betaald bedrag (incl.) | Status  | PDF | Excel |
| 2020-11-15                                                                                                    | 20012525         | € 286,70      | € 286,70               | betaald | 8   | B     |
| 2020-10-15                                                                                                    | 20012398         | € 120,11      | € 120,11               | betaald | 2   | 8     |
| 2020-09-15                                                                                                    | 20012288         | € 32,34       | € 32,34                | betaald | 2   | B     |
| 2020-08-15                                                                                                    | 20012187         | €71,72        | € 71,72                | betaald | 2   | B     |
| 2020-07-15                                                                                                    | 20012083         | € 37,21       | € 37,21                | betaald | 2   | B     |
| 2020-06-15                                                                                                    | 20011989         | € 29,43       | € 29,43                | betaald | 2   | B     |
| 2020-04-15                                                                                                    | 20011842         | € 3,71        | € 3,71                 | betaald | 2   |       |
|                                                                                                    |                  |               |                        |         |     |       |

**Opmerking**: het is belangrijk om steeds de verantwoordelijke van de boekhouding of financiële afdeling toegang te geven tot het account om de nodige facturatie-documenten te kunnen downloaden.

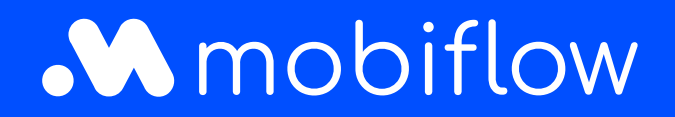

Sassevaartstraat 46/bus 201 9000 Gent, Belgium +32 (0)9 296 45 40 info@mobiflow.be www.mobiflow.be